Comment installer une liste de chaines par clé usb pour les récepteurs

### TECHNOSTAR DERBY TECHNOSTAR DERBY 2

1) Téléchargez la liste de chaines relatif à votre récepteur à partir du site suivant : www.echolinkhd.com

2) Transférez la liste de chaines sur votre clé USB, puis branchez-la à votre récepteur

 Appuyez sur le bouton ' Menu ' de votre télécommande pour accéder au Menu principal du récepteur

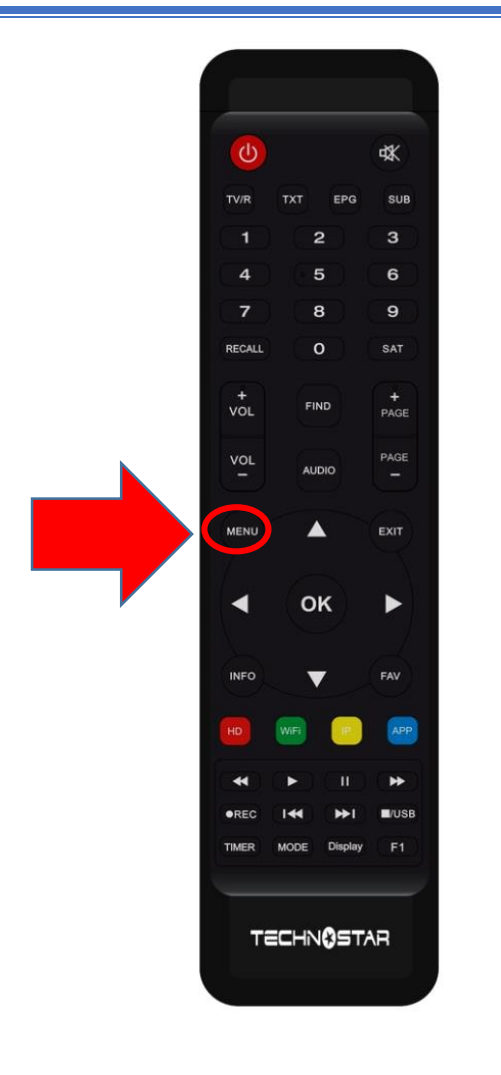

#### 4) Appuyez sur 'Expansion '

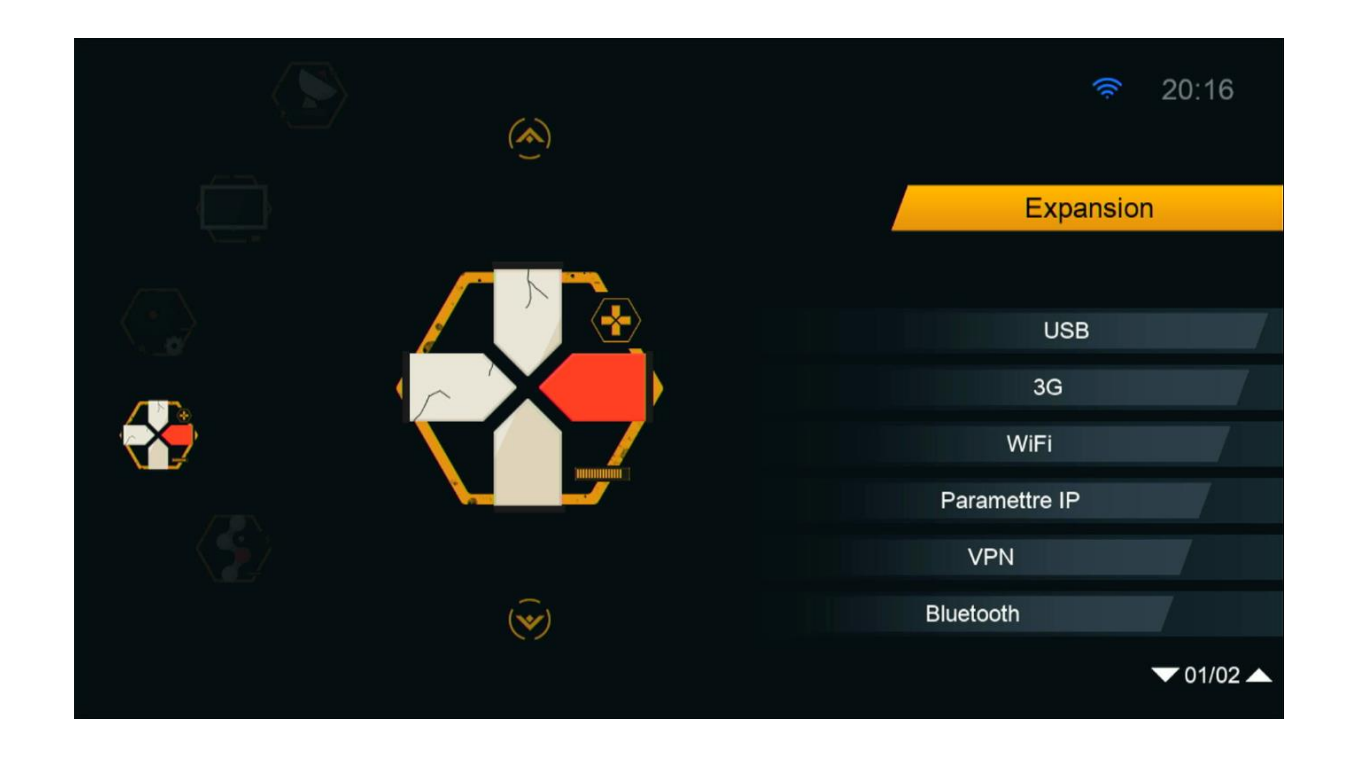

#### 5) Appuyez sur ' USB '

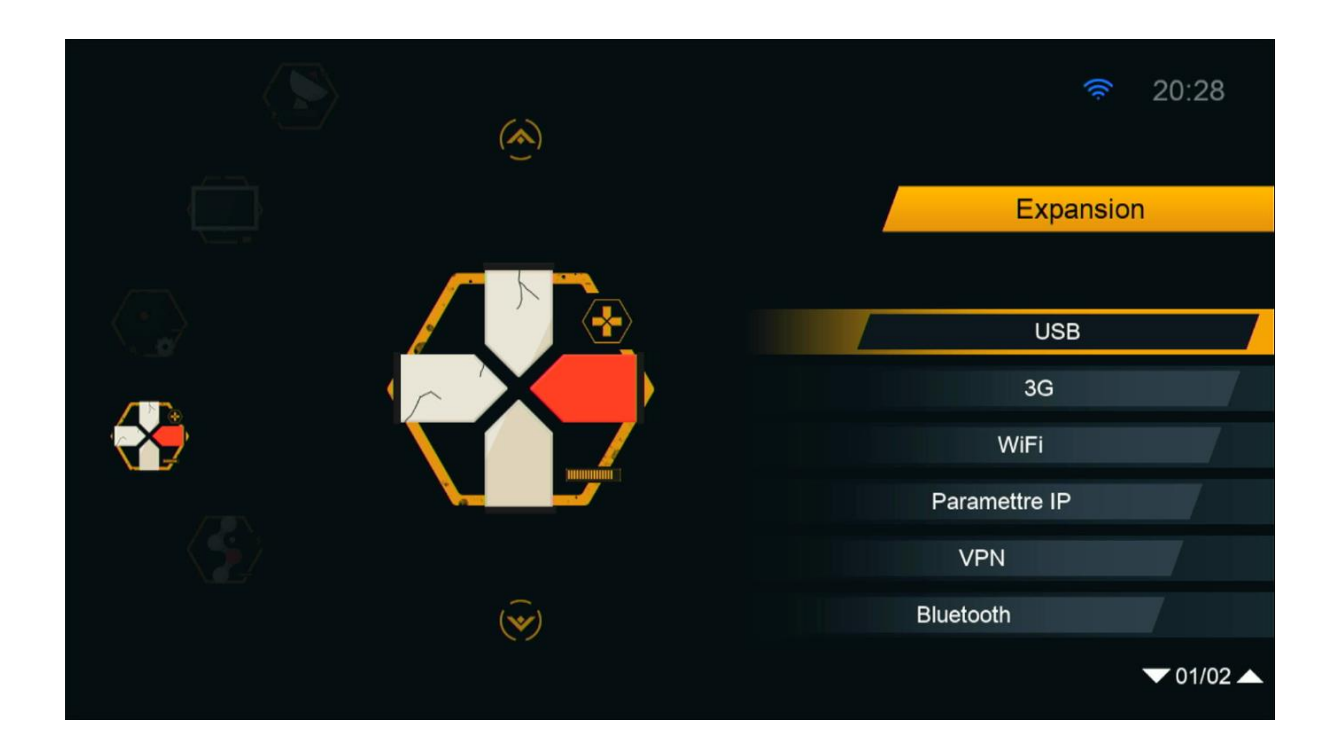

6) Sélectionnez la liste de chaines et appuyez sur le bouton 'OK'

|      |                                 |                              | US                 | B                                     |                        |                      |         |  |
|------|---------------------------------|------------------------------|--------------------|---------------------------------------|------------------------|----------------------|---------|--|
|      | Tous<br>a:/liste_Chaines_Tec    | PVR                          | Film<br>20112023_R | J<br>Music                            | LT<br>Image            | e Software           |         |  |
|      | TECHNOSTAR_<br>liste_Chaines_To | _DERBY_2_V1<br>echnostar_Der | BIN<br>SDX         | 4.8 M 2024-01-09<br>97.6 K 2024-01-09 |                        | 17:21:16<br>17:31:58 | 7       |  |
|      |                                 |                              |                    |                                       |                        |                      |         |  |
|      |                                 |                              |                    |                                       |                        |                      |         |  |
| • Ou | utils <ul> <li>Mode</li> </ul>  | allumer                      | Telechar           | rger (                                | Réglage P <sup>1</sup> | VR [INFO]            | Details |  |

#### 7) Appuyez sur 'Oui ' pour démarrer le processus d'installation de la liste de chaines

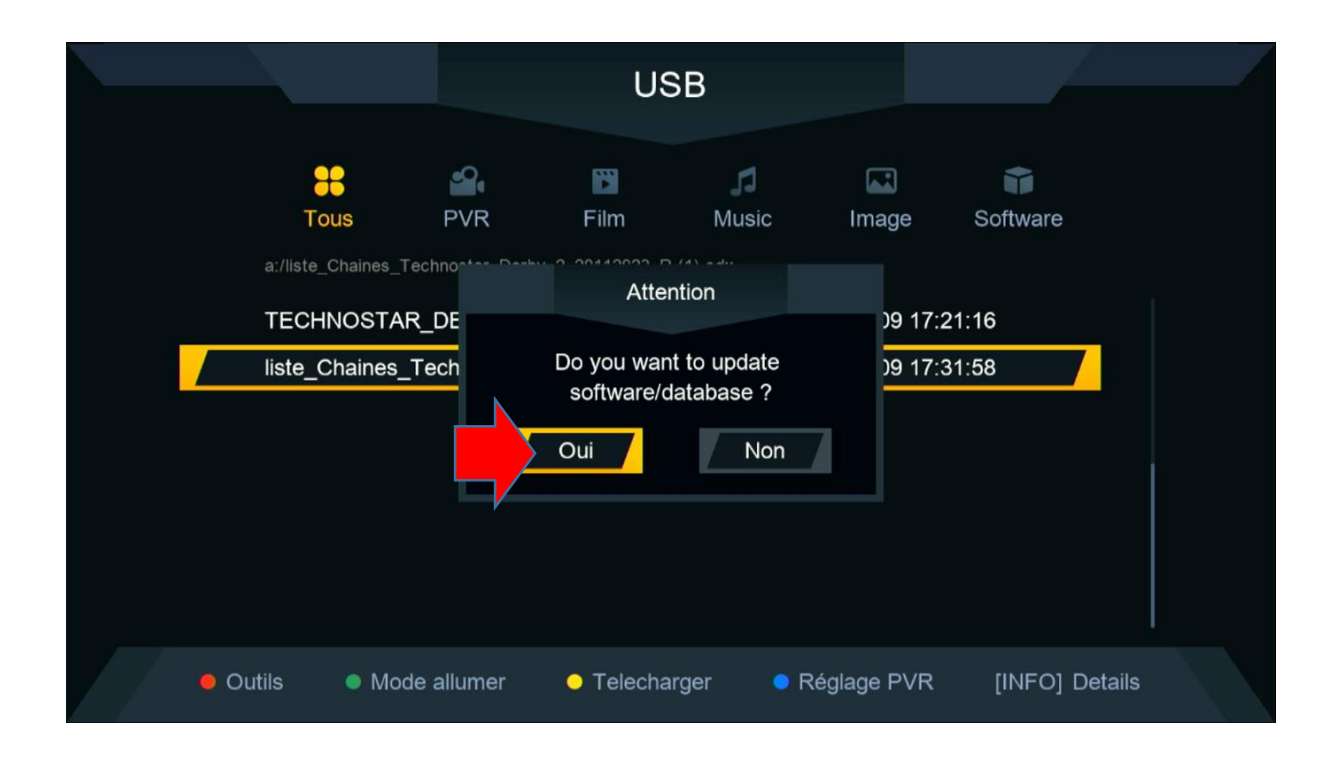

#### Le processus d'insatllation a commencé

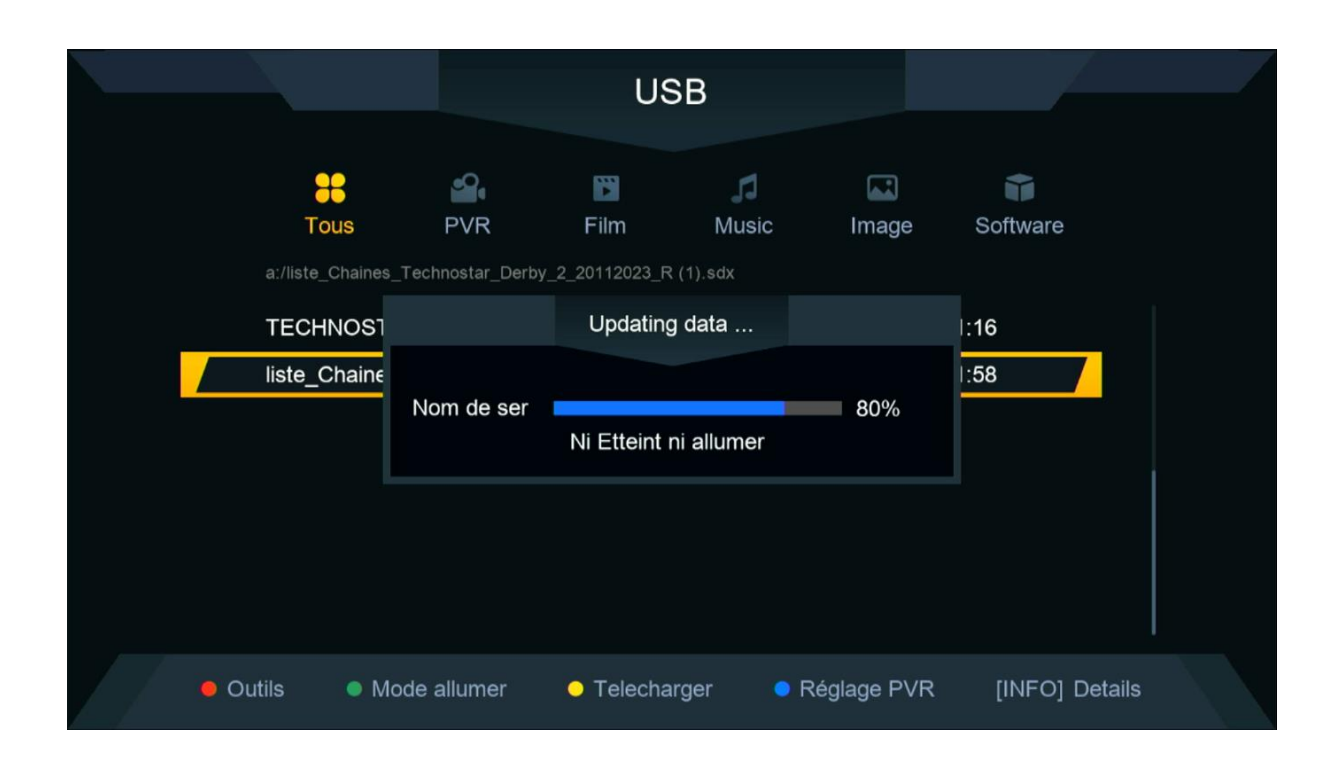

# Pendant l'installation, veuillez ne pas éteindre votre récepteur

|     |                 |                                            | USB     |                               |                       |                 |                                    | -         |  |
|-----|-----------------|--------------------------------------------|---------|-------------------------------|-----------------------|-----------------|------------------------------------|-----------|--|
|     | Tc<br>a:/liste_ | DUS<br>Chaines_Tech                        | PVR     | <b>Film</b><br>y_2_20112023_R | J<br>Music<br>(1).sdx | لية<br>Image    | e Software                         | ġ         |  |
|     | TECH<br>liste_C | TECHNOSTAR_DERBY<br>liste_Chaines_Technost |         | Information<br>Avec succés    |                       | -01-09<br>01-09 | -01-09 17:21:16<br>-01-09 17:31:58 |           |  |
|     |                 |                                            |         |                               |                       |                 |                                    |           |  |
| / • | Outils          | Mode a                                     | allumer | <ul> <li>Telechar</li> </ul>  | ger 🧧                 | Réglage P       | VR [INFO                           | ] Details |  |

## Félicitation, la liste de chaines a été installée avec succès.

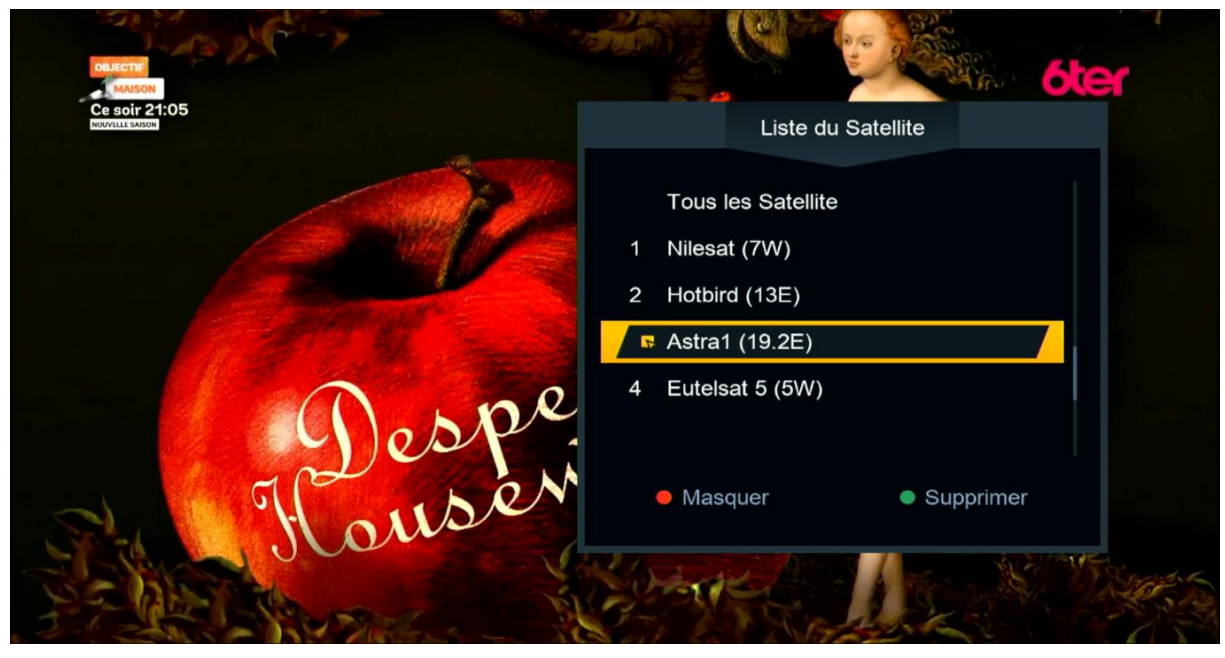

Nous espérons que cet article sera utile